# **ANEXO I**

### Manual del módulo Comunicación Presentación de documentos al centro (alumnado y tutores)

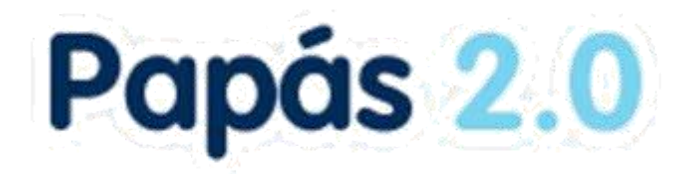

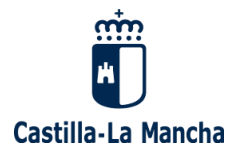

# Índice

| 1. | Introducción                                | . 3 |
|----|---------------------------------------------|-----|
| 2. | Opción Documentos para el centro (alumnado) | . 3 |

#### 1. Introducción

En este manual se describe la funcionalidad de presentación de documentos al centro educativo para el alumnado o sus tutores legales en caso de ser menores de edad. En principio son documentos de solicitud de **revisión de calificaciones**, pero en un futuro se pueden incluir más tipos de documentos. El procedimiento se basa en que el alumnado mayor de edad o sus tutores legales en caso contrario, pueden presentar documentos cuyo modelo se descarga de Papás. Luego lo sube en con la opción *Documentos para el centro*. El centro recibe los documentos con su fecha de presentación en la opción *Centro – Documentos presentados*. Aquí la dirección del centro ve el documento que ha recibido y puede elaborar el documento de respuesta, subiendo el mismo asociado al presentado por el alumnado, el cual quedará disponible para el interesado.

#### 2. Opción Documentos para el centro (alumnado)

Cualquier alumno/a mayor de edad, o sus tutores legales para hijos/as menores, tiene una nueva opción de *Documentos para el centro* con las posibilidades de *Presentar nuevo documento*, o ver la relación de *Documentos presentados*.

| < ocultar menú Seguimien                                                              | nto Educativo                                                                                                    | 🗲 Configurar mi acce    |
|---------------------------------------------------------------------------------------|----------------------------------------------------------------------------------------------------|-------------------------|
| Planificación semanal                                                                 | Presentación documentos para el centro                                                                                                    | 0                       |
| <ul> <li>Seguimiento del curso</li> </ul>                                             |                                                                                                    |                         |
| Documentos para el<br>centro                                                          | Alumno: Paula<br>Curso: 2º de Bachillerato (Humanidades y Ciencias Sociales)                                                                          | Año académico: 2019/20; |
| <ul> <li>Presentar nuevo<br/>documento</li> <li>Documentos<br/>essecetados</li> </ul> | Tipo documento: Revisión de calificación para CFGM y CFGS (Anexo XII) Descargar modelo documento: Calificaciones CF Anexo VII.PDF Documentos adjuntos | ~                       |
| • Lopd                                                                                | Adjuntar     Documento respuesta                                                                                                    |                         |
| Comunicaciones                                                                        |                                                                                                    |                         |

En la primera opción hay que elegir el *Tipo de documento*, por ejemplo, Revisión de calificación para CFGM y CFGS (Anexo XII). Tras lo que se muestra debajo el Modelo del documento para que lo **descargue** el interesado y lo **rellene**.

Tras rellenarlo y guardarlo en su dispositivo, podrá **subirlo en con el botón** *Adjuntar*. Se abre el cuadro de diálogo para buscar el documento en su disco y *añadirlo.* 

| Pre                                                                                 | sentación documentos para el centro             | 0 (                             |
|-------------------------------------------------------------------------------------|-------------------------------------------------|---------------------------------|
|                                                                                     |                                                 | 3. Grardar                      |
| Alumno: , Paula                                                                     |                                                 | Año académico: 2019/2020        |
| Curso: 2º de Bachillerato (Humanidade                                               | es y Ciencias Sociales)                         |                                 |
| Tipo documento: Revisión de calificar                                               | ción para FPB (Anexo VIII)                      | × *                             |
| Descargar modelo documento: <u>Califi</u>                                           | icaciones FPB Anexo VIII.PDF                    |                                 |
| Documentos adjuntos                                                                 |                                                 |                                 |
| @ Adjuntar                                                                          |                                                 |                                 |
| Seleccionar fichero<br>Seleccionar archivo<br>AnexoXIIGrabado.pdf                   | eccionar el documento a subir<br>o seleccionado |                                 |
| Seleccionar fichero<br>Seleccionar archivo<br>Ningún archivo<br>AnexoXIIGrabado.pdf | eccionar el documento a subir<br>o seleccionado | 2. Añadirlo<br>Añadir           |
| Seleccionar fichero<br>Seleccionar archivo<br>Ningún archivo<br>AnexoXIIGrabado.pdf | eccionar el documento a subir<br>o seleocionado | 2. Añadirlo<br>Añadir<br>Quitar |
| Seleccionar fichero<br>Seleccionar archivo<br>AnexoXIIGrabado.pdf                   | eccionar el documento a subir<br>o seleccionado | 2. Añadirlo<br>Añadir<br>Quitar |
| Seleccionar fichero<br>Seleccionar archivo<br>AnexoXIIGrabado.pdf                   | eccionar el documento a subir<br>o seleccionado | 2. Añadirlo<br>Añadir<br>Quitar |

El interesado puede ver los documentos que ha presentado al centro en la opción correspondiente.

|   | < locultar menú S e                            | guimie | nto Educativo            |        |                            | ٩                                                        | Configurar mi acceso 🔹 |
|---|------------------------------------------------|--------|--------------------------|--------|----------------------------|----------------------------------------------------------|------------------------|
| • | Planificación semanal                          | ^      | ₽.                       |        | Documente                  | os presentados                                           | <b>(11)</b>            |
| • | Seguimiento del curso                          |        |                          |        |                            |                                                          |                        |
| ÷ | Documentos para el<br>centro                   |        | Número total de registro | os: 1  | Año académico 2            | 019-2020 🗸                                               |                        |
|   | - Presentar nuevo                              |        | Fecha de Presentación    | Alumno | Centro                     | Tipo de Documento                                        | Fecha de respuesta     |
|   | documento                                      |        | 20/04/2020               | Paula  | 45005653 - IES Julio Verne | Revisión de calificación para CFGM y CFGS<br>(Anexo XII) |                        |
|   | <ul> <li>Documentos<br/>presentados</li> </ul> |        |                          |        |                            | (x                                                       |                        |

Desde esta misma pantalla se podría presentar otro documento con el botón *Nuevo*, o ver si el centro ya resuelto algo en relación al documento presentado, lo que ocurrirá cuando la columna *Fecha de respuesta* tenga un valor. En este caso, sobre la *Fecha de presentación* se elige la opción *Detalle* y se accede al documento de respuesta del centro.

| Número total de registr<br>Fecha de Presentación |
|--------------------------------------------------|
| 20/04/2020<br>Detalle                            |

Cuando el centro aún no haya incluido su resolución se mostraría sin ningún dato en *Documento de respuesta*.

|                |                           | Presentaci        | ón documentos para el centro | · Ø                            |
|----------------|---------------------------|-------------------|------------------------------|--------------------------------|
|                |                           |                   |                              |                                |
| Alumno:        | Paula                     |                   |                              | Año académico: 2019/2020       |
| Curso: 2º de l | Bachillerato (Humanida    | des y Ciencias So | ociales)                     |                                |
| Tipo docume    | nto: Revisión de califica | ación para CFGM   | l y CFGS (Anexo XII)         |                                |
| Documento      | s adjuntos                |                   |                              |                                |
| 1 fichero adj  | unto - Descargar tod      | os los ficheros   |                              | Fecha presentacion: 21/04/2020 |
|                | Ficheros adjuntos         | Tamaño            |                              |                                |
| 6              | AnexoXII.pdf              | 61.74 KB          |                              |                                |
| Documento      | respuesta                 |                   |                              |                                |

Cuando el centro resuelve esa sección aparecerá con la información de la *Fecha de respuesta* y la posibilidad de descargarse el documento subido por la dirección del centro.

|                                    |                                                              | Presentaci                               | ón documentos para el centro | 0                              | ( |
|------------------------------------|--------------------------------------------------------------|------------------------------------------|------------------------------|--------------------------------|---|
|                                    |                                                              |                                          |                              |                                |   |
| Alumno:                            | Paula                                                        |                                          |                              | Año académico: 2019/2020       | ) |
| Curso: 2º de Bad                   | hillerato (Humanida                                          | ades y Ciencias So                       | ociales)                     |                                |   |
| Tipo documento                     | : Revisión de califi                                         | cación para CFGN                         | l y CFGS (Anexo XII)         |                                |   |
| Documentos ad                      | ljuntos                                                      |                                          |                              |                                |   |
| 1 fichero adjunt                   | o - <u>Descargar to</u><br>Ficheros adjunto:<br>AnexoXII.pdf | dos los ficheros<br>5 Tamaño<br>61.74 KB | _                            | Fecha presentacion: 21/04/2020 |   |
| Documento res                      | puesta                                                       |                                          |                              |                                |   |
| F. Respuesta: 2<br>Respuesta del ( | 1/04/2020<br>Centro: Ver respue                              | esta del centro                          |                              |                                |   |
|                                    |                                                              |                                          | <b>.</b>                     |                                |   |

El/la alumno/a, o su tutora legal en casos de menores de edad, puede descargar la respuesta del centro.

Si es una reclamación o revisión de calificación, y el interesado está en desacuerdo con la resolución del centro, puede solicitar *elevar su solicitud a la Delegación Provincial*, para lo que puede marcar el check de la parte inferior.

|             |             |                     | Presentación documentos para el centro | (                             | 0   | G |
|-------------|-------------|---------------------|----------------------------------------|-------------------------------|-----|---|
|             |             |                     |                                        |                               |     |   |
| Alumno:     |             | Paula               |                                        | Año académico: 2019/20        | 020 |   |
| Curso: 2º d | le Bachille | rato (Humanidad     | les y Ciencias Sociales)               |                               |     |   |
| Tipo docun  | nento: Re   | evisión de califica | ción para CFGM y CFGS (Anexo XII)      |                               |     |   |
| Document    | tos adjun   | tos                 |                                        |                               |     |   |
| 1 fichero a | djunto -    | Descargar tod       | os los ficheros                        | Fecha presentacion: 21/04/202 | 0   |   |
|             | Fict        | heros adjuntos      | Tamaño                                 |                               |     |   |
|             | 🗐 Ane       | xoXII.pdf           | 61.74 KB                               |                               |     |   |
| Document    | to respue   | sta                 |                                        |                               |     |   |
| F. Respues  | sta: 21/04  | /2020               |                                        |                               |     |   |
| Respuesta   | a del Cent  | tro: Ver respues    | ta del centro                          |                               |     |   |
|             |             |                     |                                        |                               |     |   |
|             |             |                     |                                        |                               |     |   |